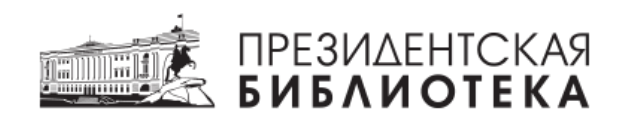

## Инструкция Оператора электронного читального зала ФГБУ «Президентской библиотеки имени Б.Н.Ельцина»

(Версия 6)

Санкт-Петербург, 2024

# Содержание

| Пер | речень сокращений                    | 2  |
|-----|--------------------------------------|----|
| Вве | едение                               | 3  |
| 1.  | Личный кабинет Оператора ЭЧЗ         | 3  |
| 2.  | Запись пользователя (регистрация)    | 7  |
| 2.  | Просмотр документов в системе ЭЧЗ ПБ | 10 |
| 3.  | Статистика                           | 12 |

## Перечень сокращений

| Адрес технической поддержки ЭЧЗ | Адрес электронной почты <u>rrr@prlib.ru</u>                                                                                                    |
|---------------------------------|----------------------------------------------------------------------------------------------------|
| APM (PM)                        | Автоматизированное рабочее место                                                                                                    |
| Оператор ЭЧЗ                    | Лицо, отвечающее за предоставление доступа к ресурсам<br>Президентской библиотеки и библиотечно-информационное<br>обслуживание в ЭЧЗ                                                                                                  |
| Пользователь                    | Лицо, имеющее доступ к (открытым) ресурсам Президентской                                                                                                    |
| Портала                         | библиотеки, представленным на интернет-портале Учреждения<br>http://www.prlib.ru в ознакомительных целях.                                                                                                    |
| Пользователь ЭЧЗ                | Лицо, являющееся авторизованным пользователем Портала, подтвердившее свою учётную запись в ЭЧЗ и получившее доступ к фонду Президентской библиотеки в полном объёме через систему ЭЧЗ ПБ <u>https://cud.prlib.ru</u>                  |
| Портал                          | Интернет-портал ФГБУ «Президентская библиотека имени Б.Н.Ельцина» <u>http://www.prlib.ru</u> , предназначен для доступа к части фонда с любого устройства в ознакомительных целях (исключён доступ к материалам ЭЧЗ).                 |
| Президентская<br>библиотека     | ФГБУ «Президентская библиотека имени Б.Н. Ельцина»                                                                                                    |
| Система ЭЧЗ ПБ                  | Система электронного читального зала ФГБУ «Президентская библиотека имени Б.Н. Ельцина» <u>https://cud.prlib.ru</u> , предназначенная для предоставления доступа к фонду Президентской библиотеки в полном объёме пользователям ЭЧЗ.  |
| ЭЧЗ                             | Электронный читальный зал, создаваемый на базе учреждения –<br>контрагента, которому предоставлен доступ к фонду<br>Президентской библиотеки в соответствии с действующим<br>Соглашением о сотрудничестве или Договором о подключении |

#### Введение

Инструкция Оператора ЭЧЗ содержит описание функционала системы ЭЧЗ ПБ, предназначенной для обслуживания пользователей Президентской библиотеки на АРМ ЭЧЗ.

Работа с информационными ресурсами Президентской библиотеки (в полном объёме) осуществляется только через систему ЭЧЗ ПБ <u>https://cud.prlib.ru</u>.

Порядок настройки рабочих мест в ЭЧЗ (генерация и установка сертификатов доступа) описан в Инструкции по настройке доступа в систему ЭЧЗ ПБ.

По техническим вопросам обращайтесь на адрес технической поддержки – <u>rrr@prlib.ru</u>

### 1. Личный кабинет Оператора ЭЧЗ

Личный кабинет оператора создаётся представителем организации, на базе которой создаётся ЭЧЗ. Для этого лицо, ответственное за обслуживание пользователей (оператор), регистрируется на Портале как юридическое лицо (рис. 1), используя официальный email структурного подразделения, где будет расположен ЭЧЗ и заполняет Анкету на создание ЭЧЗ в личном кабинете (рис.2). В результате рассмотрения данной анкеты в Президентской библиотеке на email личного кабинета Оператора ЭЧЗ высылаются инструкции для настройки доступа в систему ЭЧЗ ПБ.

| ПРЕЗИЛЕНТСКАЯ<br>БИБЛИОТЕКА У УПРАЛОНИЕ ДЕЛИМИ ПРЕЗИДЕНТА<br>РОССИЙСКИЙ «ЕДИНЦИИ               | 🛄 Коллекция |
|------------------------------------------------------------------------------------------------|-------------|
| 👚 Главная Учётная запись пользователя                                                          |             |
| УЧЁТНАЯ ЗАПИСЬ ПОЛЬЗОВАТЕЛЯ                                                                    |             |
| РЕГИСТРАЦИЯ   ВОЙТИ   ЗАБЫЛИ ПАРОЛЬ?                                                           |             |
| * Отображаемое имя                                                                             |             |
| * Логин                                                                                        |             |
| * E-mail                                                                                       |             |
| Зарегистрироваться как юридическое лицо                                                        |             |
| <ul> <li>Введите результат вычисления 10 – 5 =</li> </ul>                                      |             |
| Решите эту простую математическую задачу и введите результат.<br>Например, для 4-3, введите 1. |             |
| Регистрация                                                                                    |             |
| Я подтверждаю свои действия                                                                    |             |
| ИЛИ ВОЙДИТЕ ЧЕРЕЗ                                                                              |             |
| w.                                                                                             |             |

Рис. 1. Регистрация на prlib.ru с отметкой «как юридическое лицо»

| АПОЛНИТЕ ДАНН                    | ЫЕ УЧЕТНОЙ ЗАПИСИ                       |          |  |
|----------------------------------|-----------------------------------------|----------|--|
| амилия                           | Имя                                     | Отчество |  |
| оличество рабочих                | мест, планируемых к подключению         |          |  |
|                                  |                                         |          |  |
| его, включая место адми          | инистратора                             |          |  |
|                                  |                                         |          |  |
| Заполнить анкету на              | создание электронного читального зала   |          |  |
| Заполнить анкету на              | создание электронного читального зала   |          |  |
| Заполнить анкету на<br>лать фото | і создание электронного читального зала |          |  |
| Заполнить анкету на<br>лать фото | о создание электронного читального зала |          |  |

Рис. 2. Заполнение Анкеты на создание ЭЧЗ

В Личном кабинете оператору доступны вкладки:

1) Личный кабинет (пользователя) – Просмотр, Правка, Закладки, Избранные, Заказы, История поиска, Подписки, История посещений, Обратная связь (рис. 3);

2) **ЭЧЗ** – Ключи доступа, Заявки на изменение количества рабочих мест, Читатели, Заказы читателей, Отчёты (рис. 4).

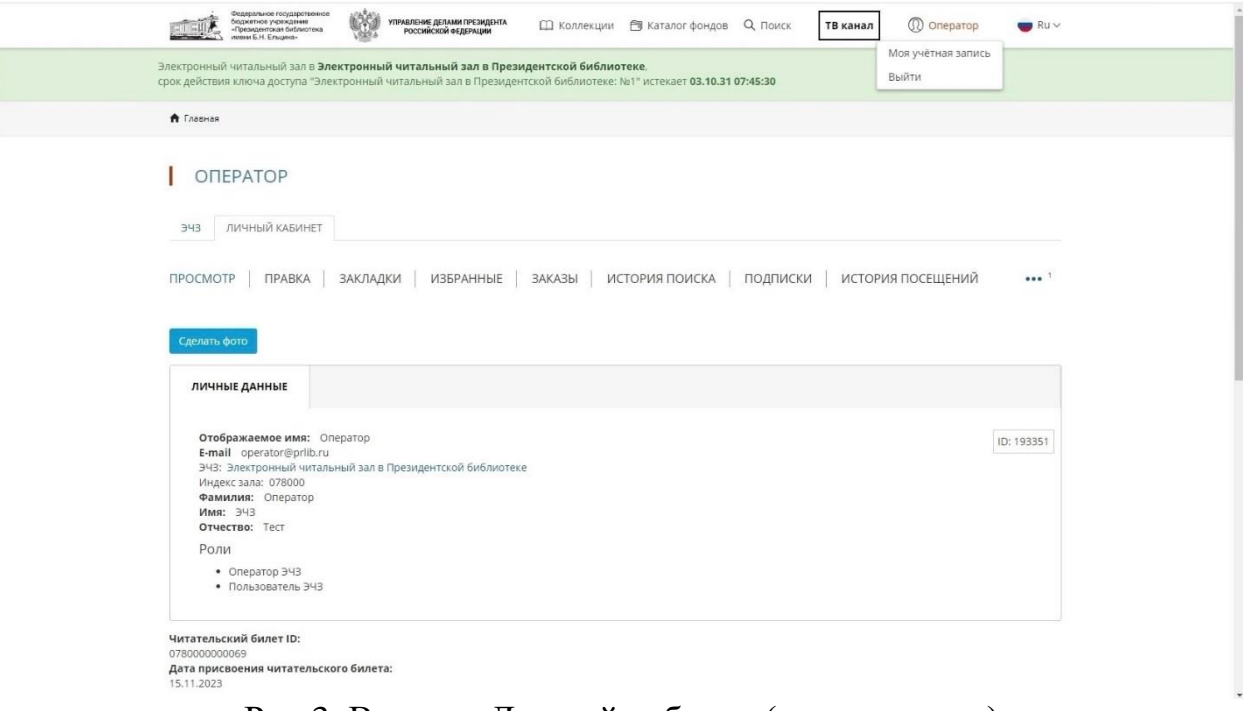

#### Рис.3. Вкладка Личный кабинет (пользователя)

| Электро<br>рок дей | нный читальный зал в <b>Электроннь</b><br>іствия ключа доступа "Электронный | <b>ій читальный зал в Президентсі</b><br>читальный зал в Президентской б | к <b>ой библ</b><br>библиоте | т <b>иотеке</b> ,<br>ке: №1" истекает <b>0</b> : | 3.10.31 07:45:30    |                     |               |
|--------------------|-----------------------------------------------------------------------------|--------------------------------------------------------------------------|------------------------------|--------------------------------------------------|---------------------|---------------------|---------------|
| 🕈 Гла              | вная оператор                                                               |                                                                          |                              |                                                  |                     |                     |               |
|                    | КЛЮЧИ ДОСТУПА К Э                                                           | 43                                                                       |                              |                                                  |                     |                     |               |
| ЭЧЭ                | ЛИЧНЫЙ КАБИНЕТ                                                              |                                                                          |                              |                                                  |                     |                     |               |
| ЧИТА               | ТЕЛИ   ЗАКАЗЫ ЧИТАТЕЛЕЙ                                                     | ОТЧЁТЫ ИНСТРУКЦИІ                                                        | и   кл                       | ЛЮЧИ ДОСТУПА                                     |                     |                     |               |
| Скач               | ать архив                                                                   |                                                                          |                              |                                                  |                     |                     |               |
|                    | Название                                                                    | эчз                                                                      | Автор                        | Сертификат                                       | Дата<br>создания    | Дата<br>истечения   | APM           |
|                    | Президентская библиотека.<br>Библиотека № 303 (тест): №88                   | Президентская библиотека.<br>Библиотека № 303 (тест)                     | diment                       | Скачать<br>сертификат                            | 04.06.2024<br>09:28 | 02.06.2034<br>09:28 | Помещение 338 |
|                    |                                                                             |                                                                          |                              |                                                  |                     |                     |               |

Рис.4. Вкладка ЭЧЗ (в Личном кабинете Оператора)

#### Вкладка ЭЧЗ в личном кабинете Оператора

Ключи доступа – вкладка содержит список сертификатов для рабочих мест с доступом в систему ЭЧЗ ПБ (сертификат устанавливается на каждое рабочее место). Здесь оператор генерирует сертификаты для рабочих мест – кнопка «Генерировать». После генерации становится доступной кнопка «Скачать архив» (все сертификаты ЭЧЗ) и ссылка «Скачать сертификат» (рис. 4).

Заявки на изменение количества рабочих мест – форма заявки на изменение количества рабочих мест (добавить / сократить количество сертификатов). Чтобы создать заявку нажмите на кнопку «Добавить» (рис. 5). Заполните заявку, указав, сколько сертификатов необходимо добавить и нажмите «Отправить» (рис. 6)

| электронный читальный зал в <b>Электрон</b><br>рок действия ключа доступа "Электронн<br><b>1</b> Главная оператор ЭЧЗ | <b>ный читальный зал</b><br>ый читальный зал в Г | <b>і в Президен</b><br>Трезидентско | <b>тской библиотеке</b> ,<br>й библиотеке: №1" истекает <b>0</b> | )3.10.31 07:45 | :30                           |                   |
|----------------------------------------------------------------------------------------------------|--------------------------------------------------|-------------------------------------|------------------------------------------------------------------|----------------|-------------------------------|-------------------|
| ЗАЯВКИ                                                                                                    |                                                  |                                     |                                                                  |                |                               |                   |
| ЭЧЗ ЛИЧНЫЙ КАБИНЕТ                                                                                                    |                                                  |                                     |                                                                  |                |                               |                   |
| ЧИТАТЕЛИ   ЗАКАЗЫ ЧИТАТЕЛЕ                                                                                            | Й ОТЧЁТЫ                                         | ИНСТРУКЦ                            | ии   ключи доступа                                               | A              |                               | •••• <sup>1</sup> |
| Добавить                                                                                                    |                                                  |                                     |                                                                  |                | Заявки на изменение количеств | а рабочих мест    |
| Номер заявки                                                                                                    | Статус                                           | эчз                                 |                                                                  | G              | Дата обновления               |                   |
| Применить                                                                                                    |                                                  |                                     |                                                                  | ~              |                               |                   |
| Номер заявки                                                                                                    | Ст                                               | атус                                | Дата последнего<br>изменения                                     | эчз            |                               | Регион            |

### Рис.5. Кнопка «Добавить» (заявку)

| Электронный читальный зал в <b>Электронный читальный зал в Президентской библиотеке</b> ,<br>срок действия ключа доступа "Электронный читальный зал в Президентской библиотеке: №1" истекает <b>03.10.31 07:45:30</b> |   |
|----------------------------------------------------------------------------------------------------|---|
| Плавная Заявки на изменение рабочих мест                                                                                                    |   |
| НОВАЯ ЗАЯВКА: ЭЛЕКТРОННЫЙ ЧИТАЛЬНЫЙ ЗАЛ В ПРЕЗИДЕНТСКОЙ БИБЛИОТЕКЕ: № 6<br>* добавить/сократить                                                                                                    |   |
| добавить                                                                                                    | ~ |
| * Количество рабочих мест ЭЧЗ                                                                                                    |   |
|                                                                                                    |   |
| Сохранить Отправить                                                                                                    |   |

Рис. 6. Заявка на изменение количества РМ

Если нажать «Сохранить», заявка перейдёт в статус «Составлена», если нажать «Отправить», она будет отправлена в Президентскую библиотеку. После рассмотрения заявки она перейдёт в статус «Удовлетворена» (рис. 7).

КЛЮЧИ ДОСТУПА | ЗАЯВКИ НА ИЗМЕНЕНИЕ КОЛИЧЕСТВА РАБОЧИХ МЕСТ | ЧИТАТЕЛИ | ЗАКАЗЫ ЧИТАТЕЛЕЙ | ОТЧЁТЫ

| Материал Электронный читальный зал в Президентской библиотеке: № 6 типа Читальный зал: заявка на изменение количества рабочих мест был создан. |                            |               |                              |                                                         |                     |  |  |  |  |  |
|----------------------------------------------------------------------------------------------------|----------------------------|---------------|------------------------------|---------------------------------------------------------|---------------------|--|--|--|--|--|
| Добавить<br>Номер заявки                                                                                                    | <b>Статус</b><br>- Любой - | чуд           |                              | Дата обновления                                         |                     |  |  |  |  |  |
| Применить<br>Номер заявки                                                                                                    |                            | Статус        | Дата последнего<br>изменения | цуд                                                     | Регион              |  |  |  |  |  |
| Электронный читальный зал в Президен<br>библиотеке: № 6                                                                                        | нтской                     | Составлена    | 24.05.2024                   | Электронный читальный зал в Президентской<br>библиотеке | Санкт-<br>Петербург |  |  |  |  |  |
| Электронный читальный зал в Президен<br>библиотеке: № 5                                                                                        | нтской                     | Отправлена    | 24.05.2024                   | Электронный читальный зал в Президентской<br>библиотеке | Санкт-<br>Петербург |  |  |  |  |  |
| Президентская библиотека. Библиотека<br>№ 8                                                                                                    | № 303 (тест):              | Удовлетворена | 22.05.2024                   | Президентская библиотека. Библиотека № 303<br>(тест)    | Санкт-<br>Петербург |  |  |  |  |  |

Рис. 7. Статусы заявок на изменение количества РМ

Читатели – список пользователей конкретного ЭЧЗ

Заказы читателей – список заказов пользователей ЭЧЗ, которые обрабатывает оператор. Сервис заказов не поддерживается.

**Отчёты** – вкладка со списком доступных для генерации отчётов по результатам работы пользователей в системе ЭЧЗ.

#### 2. Запись пользователя (регистрация)

Регистрации пользователя происходит в автоматическом режиме поэтапно:

 самостоятельная регистрация пользователя на Портале – создание личного кабинета на <u>https://www.prlib.ru</u> (рис. 8-9)

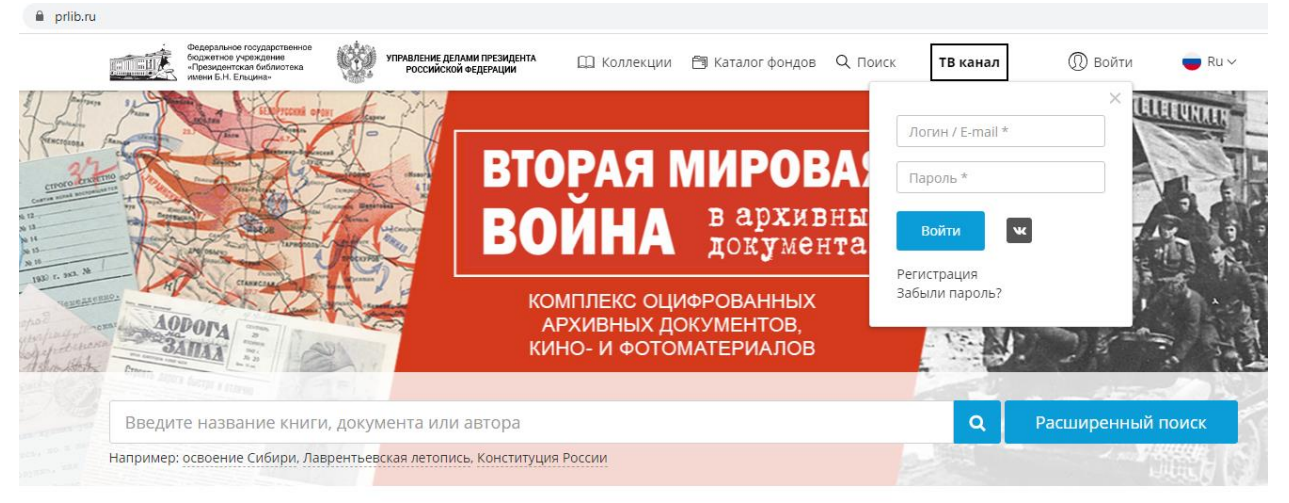

### Рис.8. Регистрация на Портале

| УЧЕТНАЯ    | SALIVILE  | TIC//IDSUBAL | ЕЛЯ |
|------------|-----------|--------------|-----|
| 2 16110/01 | 5/ 11/100 | 110710000711 |     |

| РЕГИСТРАЦИ                         | я войти                             | ЗАБЫЛИ ПАРОЛЬ             | 57 |
|------------------------------------|-------------------------------------|---------------------------|----|
| * Отображае                        | иое имя                             |                           |    |
|                                    |                                     |                           |    |
| * Логин                            |                                     |                           |    |
|                                    |                                     |                           |    |
| * E-mail                           |                                     |                           |    |
|                                    |                                     |                           |    |
| 🗆 Зарегистр                        | іроваться как юр                    | идическое лицо            |    |
| * Введите ре                       | ультат вычислен                     | ния 29 – 9 =              |    |
| Решите эту прос<br>Например, для 4 | ую математическую<br>-3, введите 1. | задачу и введите результа | т. |
| Регистрация                        |                                     |                           |    |
| или войди                          | ТЕ ЧЕРЕЗ                            |                           |    |
|                                    |                                     |                           |    |
|                                    |                                     |                           |    |

Рис. 9. Регистрация на Портале

2) авторизация в системе ЭЧЗ ПБ: <u>https://cud.prlib.ru</u> (доступ осуществляется только на АРМ ЭЧЗ) (рис. 10).

| 🔒 cud.p | orlib.ru           |                 |                                                                                                    |                                                                                 |                                                         |                                 |                      |                                       |          |          |        |
|---------|--------------------|-----------------|----------------------------------------------------------------------------------------------------|---------------------------------------------------------------------------------|---------------------------------------------------------|---------------------------------|----------------------|---------------------------------------|----------|----------|--------|
|         | Ę                  | 該               | Федеральное государственное<br>бюджатное учреждение<br>«Президентская библиотека<br>имени Б.Н. Ельцина» | ()<br>()<br>()<br>()<br>()<br>()<br>()<br>()<br>()<br>()<br>()<br>()<br>()<br>( | ПРАВЛЕНИЕ ДЕЛАМИ ПРЕЗИДЕНТА<br>Российской Федерации     | 🛄 Колл                          | іекции               | 🗐 Каталог фондов                      | Q Поиск  | ТВ канал | 🤠 Ru 🗸 |
|         | Электро<br>срок де | онный<br>йствия | читальный зал в <b>Элен</b><br>я ключа доступа "Элект                                                   | с <b>тронный</b><br>гронный ч                                                   | <b>читальный зал в Прези</b><br>итальный зал в Президен | <b>ідентской</b><br>ітской библ | библиот<br>иотеке: N | еке,<br>1° истекает <b>03.10.31</b> ( | 07:45:30 |          |        |
|         | 🕈 Гла              | вная            |                                                                                                    |                                                                                 |                                                         |                                 |                      |                                       |          |          |        |
|         | I                  | УЧË             | ТНАЯ ЗАПИСІ                                                                                             | ь пол                                                                           | ЬЗОВАТЕЛЯ                                               |                                 |                      |                                       |          |          |        |
|         |                    | ΡΕΓΙ            | истрация   вой                                                                                          | ти   з                                                                          | АБЫЛИ ПАРОЛЬ?                                           |                                 |                      |                                       |          |          |        |
|         |                    | РВ<br>•         | 78                                                                                                    |                                                                                 |                                                         |                                 |                      |                                       |          |          |        |
|         |                    | или             | 1 ВОЙДИТЕ ЧЕРЕЗ                                                                                         |                                                                                 |                                                         |                                 |                      |                                       |          |          |        |
|         |                    | W               |                                                                                                    |                                                                                 |                                                         |                                 |                      |                                       |          |          |        |
|         |                    | Boi             | йти                                                                                                    |                                                                                 |                                                         |                                 |                      |                                       |          |          |        |
|         |                    |                 |                                                                                                    |                                                                                 |                                                         |                                 |                      |                                       |          |          |        |

Рис. 10. Авторизация в системе ЭЧЗ ПБ

3) Регистрация в ЭЧЗ – пользователь вводит данные ФИО, подтверждает «согласие на обработку персональных данных» и нажимает «Зарегистрироваться» (рис. 11).

ВНЕСИТЕ ДАННЫЕ ДЛЯ РЕГИСТРАЦИИ В ЭЛЕКТРОННОМ ЧИТАЛЬНОМ ЗАЛЕ

| Пожалуйста, заполните Вашу учетную запись для предоставления расширенных возможностей:<br>быстрой регистрации на конференции, различные мероприятия и конкурсы<br>предоставления персональных рекомендаций по подбору материалов<br>персонального обращения в службу поддержки<br>хранения истории взаимодействия с порталом | × |
|----------------------------------------------------------------------------------------------------|---|
| * Фамилия                                                                                                    |   |
| Читатель                                                                                                    |   |
| * Имя                                                                                                    |   |
| Президентской                                                                                                    |   |
| Отчество                                                                                                    |   |
| Библиотеки                                                                                                    |   |
| Зарегистрироваться Зарегистрироваться Зарегистриции в ЭЧЗ, вы даете согласие на обработку персональных данных.                                                                                                    |   |

#### Рис.11. Регистрация в ЭЧЗ

В результате регистрации происходит присвоение роли «Пользователь ЭЧЗ», номера читательского билета в ЭЧЗ, открывается личный кабинет пользователя ЭЧЗ (рис. 12).

PB 78 ПРОСМОТР ПРАВКА ЗАКЛАДКИ ИЗБРАННЫЕ ЗАКАЗЫ ИСТОРИЯ ПОИСКА ПОДПИСКИ ИСТОРИЯ ПОСЕЩЕНИЙ ... 1 Сделать фото ЛИЧНЫЕ ДАННЫЕ Отображаемое имя: Читатель ПБ ID: 288530 E-mail @prlib.ru Фамилия: Читатель Имя: Президентской Отчество: Библиотеки Роли • Пользователь ЭЧЗ Читательский билет ID: 0780000000309 Дата присвоения читательского билета: 26.12.2024 Рис. 12. Личный кабинет пользователя ЭЧЗ

В Личном кабинете пользователю доступны вкладки (рис. 12):

Просмотр – профиль пользователя

Правка – изменение профиля пользователя

Закладки – закладки, установленные пользователем при просмотре

отдельных страниц документов.

**Избранные** – список документов, добавленных пользователем в Избранное при просмотре библиографического описания документа.

Заказы – история заказов, созданных пользователем. Сервис заказов не поддерживается.

**История поиска** – последние ключевые слова, использованные при поиске (с функцией очистки истории).

**Подписки** – текущие подписки, отмеченные пользователем в Типе материала (Коллекция, Анонс, Трансляция, Событие, Новость, Библиотека в СМИ).

История посещений – вкладка содержит список посещений различных ЭЧЗ, которые посещал пользователь. Список отсортирован от ближайшей даты по убыванию.

**Обратная связь** – форма для отправки обращений физических лиц в адрес Президентской библиотеки. Представителям ЭЧЗ вместо заполнения данной формы следует обращаться в Президентскую библиотеку:

- по техническим вопросам – <u>rrr@prlib.ru;</u>

- по вопросам обслуживания пользователей – <u>bibliograf@prlib.ru</u>

### 2. Просмотр документов в системе ЭЧЗ ПБ

Просмотр документов из фонда Президентской библиотеки (в том числе отмеченных на Портале статусом «Доступно в ЭЧЗ») в ЭЧЗ осуществляется только через систему ЭЧЗ ПБ <u>https://cud.prlib.ru</u>.

Для просмотра документов авторизуйтесь в системе ЭЧЗ ПБ (рис. 13):

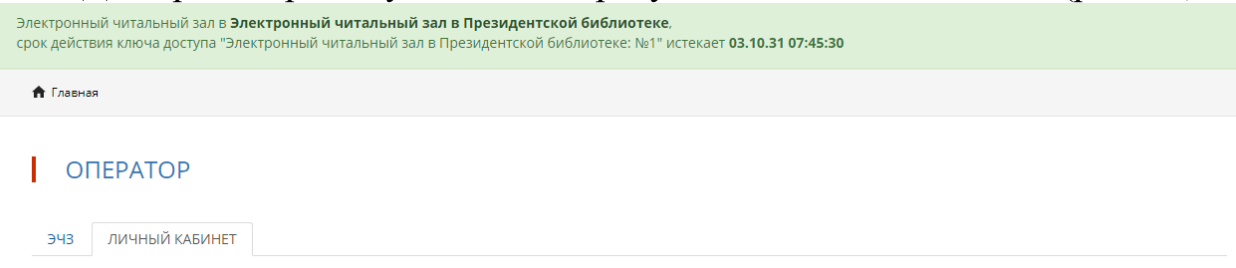

Рис.13. Вид Личного кабинета ЭЧЗ ПБ после авторизации

Откройте любой документ со статусом «Доступно в ЭЧЗ» (рис.14):

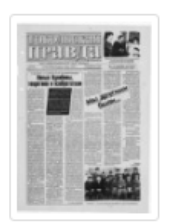

Тобольская правда. 1999, № 88 Тобольская правда. 1999, № 88. 1999. Доступно только в Электронных читальных залах

Рис.14. Доступно для просмотра в ЭЧЗ

### Примеры документов для проверки доступа:

- книга: <u>https://cud.prlib.ru/item/400098</u>

- архивное дело: <u>https://cud.prlib.ru/item/1894733</u>

| ВЕЛИКАЯ ОТЕЧ                      | IECTBEHHA    | АЯ ВОЙНА 1941-1945. КН. 2. ПЕРЕЛОМ                                                                                                    |
|-----------------------------------|--------------|----------------------------------------------------------------------------------------------------|
| БЕЛИКАЯ                           | Автор        | Золотарев В. А.                                                                                                    |
| IPELISENNAN<br>BOMHA<br>1941-1945 | Описание     | Великая Отечественная война 1941-1945 : Воен -ист. очерки : В 4 кн / Глав.<br>ред. комис: В. А. Вологарьев (и др. 3. (Ин-т воен. истории) Москав : Наука,<br>1998-1999.<br>Перелом 1998 498. (3) с. (30) л. ил., портр., карт Библиогр. в прим. в<br>конце очерков Уиза. иниенс : 477-485 Указ. геогр. назв. : с. 486-499 2000<br>экз ISBN 5-02-009736-5.<br>1. Великая Отечественная война 1942-1943.<br>Источник эмектронной колии. ПБ |
|                                   |              | Место хранения оригинала: СПбГУ                                                                                                    |
|                                   | ISBN         | 5-02-009736-5                                                                                                    |
|                                   | Издательство | Наука                                                                                                    |
|                                   | В коллекциях | — Память о Великой Победе → Мощь русского оружия: боевые операции в<br>период Великой Отечественной войны 1941-1945 гг. → Документы, с<br>которыми Вы можете ознакомиться в алектронном читальном зале →<br>Общие работы                                                                                                    |
| Масштаб:2.00                      |              | Страница 1 из 584 Перейти                                                                                                    |
|                                   |              |                                                                                                    |

Рис. 15. Библиографическое описание документа. Просмотровщик

#### 3. Статистика

Статистика посещений ЭЧЗ учитывается количеством авторизаций пользователей в системе ЭЧЗ ПБ. Данные о посещаемости доступны в личном кабинете Оператора ЭЧЗ во вкладке «Отчёты» (рис. 16)

| 🕈 Главная оператор                             | ЭЧЗ Отчёты |  |  |  |  |  |  |  |
|------------------------------------------------|------------|--|--|--|--|--|--|--|
| ОТЧЁТЫ                                         |            |  |  |  |  |  |  |  |
| Отчёт о посещаемости<br>Отчёт по пользователям |            |  |  |  |  |  |  |  |

Рис. 16.Список отчётов во вкладке «Отчёты»

Для построения Отчёта о посещаемости необходимо выбрать период и нажать «Применить» (Рис. 17)

ОТЧЁТ О ПОСЕЩАЕМОСТИ

| Период с:                      |                                      |
|--------------------------------|--------------------------------------|
|                                |                                      |
| по:                            |                                      |
|                                |                                      |
|                                |                                      |
| Применить                      |                                      |
| Выберите любой фильтр и нажмит | е Применить для просмотра результата |

Рис. 17. Выбор периода

В Отчёте по пользователям представлена более детальная информация – о количестве просмотренных единиц хранения (ЕХ), страниц, заказов и т.д. Начните вводить ФИО пользователя или укажите период для показа сведений по всем пользователям ЭЧЗ (рис. 18).

#### ОТЧЁТ ПО ПОЛЬЗОВАТЕЛЯМ

| Читатель       |              |           |                                           |                     |                          |                               |                                   |                   |                                                    |                                             |                                      |
|----------------|--------------|-----------|-------------------------------------------|---------------------|--------------------------|-------------------------------|-----------------------------------|-------------------|----------------------------------------------------|---------------------------------------------|--------------------------------------|
|                |              |           |                                           |                     |                          |                               |                                   |                   |                                                    |                                             | S                                    |
| Период с:      |              | по:       |                                           |                     |                          |                               |                                   |                   |                                                    |                                             |                                      |
| Например: 2    | 8.12.2024    | Например: | 28.12.2024                                |                     |                          |                               |                                   |                   |                                                    |                                             |                                      |
| Примен         | ить          |           |                                           |                     |                          |                               |                                   |                   |                                                    |                                             |                                      |
| Выгрузи        | гь отчет     |           |                                           |                     |                          |                               |                                   |                   |                                                    |                                             |                                      |
|                |              |           |                                           |                     |                          |                               |                                   |                   |                                                    |                                             | •••••                                |
| Индекс<br>зала | ЭЧЗ/Читатели |           | Кол-во<br>созданных<br>учетных<br>записей | Кол-во<br>посещений | Дата<br>начала<br>работы | Кол-во<br>просмотренных<br>ЕХ | Кол-во<br>просмотренных<br>сканов | Кол-во<br>заказов | Кол-во<br>позиций<br>на печать<br>биб.<br>описаний | Кол-во<br>позиций<br>на<br>печать<br>сканов | Кол-во<br>позиций<br>для<br>выгрузки |
|                |              |           | $\mathbf{D}_{\mathbf{H}\mathbf{O}} = 1$   |                     | т по (                   | прададай                      |                                   |                   | отопто                                             |                                             |                                      |

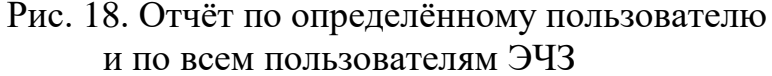

Для обработки отчёта необходимо его выгрузить (кнопка «Выгрузить») и открыть. Открытый документ через меню необходимо «сохранить как», выбрав формат «Книга Excel».

В случае, если посещения за указанный период не отображаются, оператору следует убедиться, что пользователи ЭЧЗ работают с ресурсами Президентской библиотеки через систему ЭЧЗ ПБ <u>https://cud.prlib.ru</u>. Статистика работы пользователей Портала (<u>https://www.prlib.ru</u>) отчётами системы ЭЧЗ ПБ не учитывается.